# Sistem Aplikasi Laporan Penjualan dan Informasi Stok Berbasis *Android* dan *Web* (Studi Kasus: Arofah Parfume)

## Muhammad Taqiuddin Fikri

Program Studi Teknik Komputer, Politeknik Sukabumi Jl. Babakan Sirna No. 25 Kota Sukabumi, Indonesia mtaqiuddinfikri01@gmail.com

#### Abstrak

Pembuatan sistem laporan penjualan dan informasi stok berbasis android dan web ini bertujuan untuk membantu kepada admin yang ingin merekap data tanpa harus mencatat manual pada buku laporan terlebih dahulu dikarenakan resiko kehilangan dan rusak buku laporan nya, serta memudahkan sales mengetahui informasi stok yang tersedian dan melaporkan hasil penjualan kepada admin secara otomatis dengan hanya perlu input penjualan pada aplikasi android ini. Pada pembuatan aplikasi ini penulis menggunakan Framework Laravel sebagai dasar pembuatan web, Database sebagai akses untuk menyimpan data yang di input dan Text Editor Visual Studio Code sebagai penulian script untuk sebuah website. Cara kerja dari web ini yaitu admin login untuk bisa masuk ke halaman dashboard dan selanjutnya admin dapat mengelola data stok dan laporan penjualan di menu menu yang ada pada website. Pada pembuatan aplikasi android ini menggunakan Website 2 APK Buider sebagai pembuatan aplikasi android dari aplikasi web, Hosting sebagai penghubung data dengan web dan aplikasi android. Cara kerja dari aplikasi android ini yaitu sales login untuk bisa masuk ke halaman dashboard dan selanjutnya sales login untuk bisa masuk ke halaman dashboard dan selanjutnya sales login untuk bisa masuk ke halaman dashboard dan selanjutnya sales login untuk bisa masuk ke halaman dashboard dan selanjutnya sales login untuk bisa masuk ke halaman dashboard dan selanjutnya sales login untuk bisa masuk ke halaman dashboard dan selanjutnya sales dapat mengetahui data stok dan melaporkan hasil penjualan di menu menu yang ada pada aplikasi android.

Kata kunci: Website, Android, Database, Sales, Framework

#### I. PENDAHULUAN

Kemajuan ilmu pengetahuan yang berorientasi pada pengembangan teknologi merupakan bagian dari kehidupan masyarakat dunia saat ini, sebagian besar dari masyarakat dunia ini sudah tentu tidak ingin ketinggalan teknologi dan informasi, karena dengan teknologi seperti sekarang ini kita dapat mengolah dan memberikan informasi tepat dan efisien. Banyak cara yang dapat kita tempuh untuk dapat mengolah data dan informasi, salah satu caranya dengan memanfaatkan komputer sebagai sarana informasi dengan memanfaatkan Softwaresofware yang telah beredar seperti sekarang ini. Kata komputer bukan lagi menjadi kata yang asing, tidak mengherankan jika sekarang ini banyak kita jumpai pengolahan data dan informasi yang menggunakan komputer[1].

Penjualan merupakan salah satu komponen yang penting dalam operasional sebuah perusahaan, sehingga perusahaan harus dapat memberikan pelayanan yang terbaik kepada

pelanggan. Sistem penjualan adalah sistem yang melibatkan sumberdaya dalam suatu organisasi, prosedur, data, serta sarana pendukung untuk mengoperasikan sistem penjualan, sehingga menghasilkan informasi yang bermanfaat bagi pihak manajemen dalam pengambilan keputusan [2]. Salah satu teknologi yang memberikan kemudahan dalam kegiatan penjualan dan pengolahan data penjualan adalah menggunakan komputer, yang tentunya harus dilengkapi dengan program aplikasi tertentu. Pada saat ini, masih banyak organisasi atau perusahaan yang hanya mengutamakan peningkatan pendapatannya saja, tanpa memperhatikan bagaimana pengolahan datanya

Memasuki era sekarang ini, ternyata masih banyak perusahaan yang masih belum memiliki suatu sistem terkomputerisasi yang berfungsi untuk mengatur dan memproses semua data yang dimiliki sehingga dapat menghasilkan informasi yang berguna kedepannya, Salah satunya Arofah Parfume yang belum terdapat sistem

untuk mengelola terkomputerisasi laporan penjualan dan informasi stok. Proses pengololaan laporan penjualan dan informasi stoknya masih dicatat dalam form laporan penjualan dan informasi stok menggunkan media kertas sebagai alat bantunya. Dengan sistem yang ada saat ini sangat kurang membantu karena tidak dapat mencatat laporan penjualan dan informasi stok dihari yang sama dikarenakan proses input laporan penjualan masih menggunakan kertas. Dan sangat cukup menyita waktu dalam mengolah dan menginput laporan penjualan dan informasi stok. Serta tempat penyimpanan file laporan penjualan dan informasi stok kurang aman dan tidak tertata secara rapi, yang mengakibatkan menumpuknya kertas laporan penjualan dan informasi stok di atas meia keria admin. Sehingga rawan teriadinya kehilangan file-file penting tersebut.

Dari permasalahan tersebut yang mendorong peneliti untuk melakukan penelitian mengenai sistem aplikasi laporan penjualan dan informasi stok berbasis Android dan Web (Studi Kasus: Arofah Parfume). Tujuan dari penelitian ini adalah menjadi salah satu solusi dari beberapa kendala vang ada, dimana desain program aplikasi ini menjadi alternatif untuk pengelolaan data yang efisien baik dalam penginputan. cukup pengelolaan, dan pelaporannya. Dengan sistem aplikasi laporan penjualan dan informasi stok berbasis android dan web ini ke depannya dapat memudahkan kerja dan kinerja administrator dalam mengelola pendataan di Arofah Parfume. Dan penggunaan metode input data menggunakan database, dapat mempermudah dan memberikan keamanan lebih dalam penyimpanan datany

# **II. METODE PENELITIAN**

# A. Metode Pengembangan Sistem

Tahapan proses pengembangan sistem ini menggunakan metode penelitian *Waterfall*. Model *Waterfall* merupakan model klasik yang sederhana dengan aliran sistem yang linier. Output dari setiap tahap merupakan input bagi tahap berikutnya.

1. Analisa Kebutuhan

Pertama, menentukan tema, melihat permasalahan di Arofah Parfume tentang rekapan laporan dan informasi stok yang masih dalam catatan kertas. Dan tidak setiap waktu mengetahui laporan tersebut serta hanya dapat mengetahui laporan dan informasi stok jika melihat pembukuannya, oleh karena itu dibuat lah Sistem Aplikasi Laporan Penjualan dan Informasi Stok agar admin dan sales dapat melakukan *update* data secara efisien sehingga dapat saling mengetahui data terbaru.

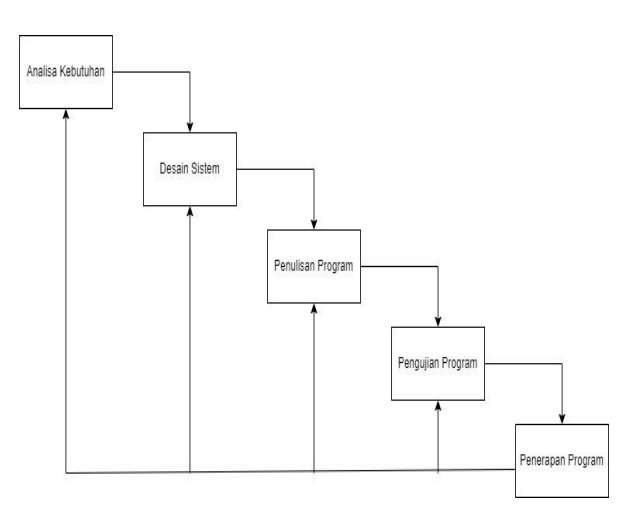

#### Gambar 1. Metode tahap pengembangan sistem *Waterfall*

# 2. Desain Sistem

Menentukan bentuk desain serta elemen-elemen yang terdapat dalam sistem, permodelan pengembangan sistem, *interface* yang sesuai, dan *layout* (tata letak).

3. Tahap Implementasi

Tahap implementasi dilakukan pembuatan program, PHP digunakan sebagai bahasa pemograman dengan bantuan *framework* Laravel, MySQL digunakan sebagai *database*, dan juga *Visual Studio Code* sebagai permodelan, serta *Website 2 APK Builder* untuk mengkonversi website menjadi sistem operasi Android.

4. Permodelan

Setelah pembuatan program selesai dilakukan pengujian sistem secara keseluruhan apakah sistem yang dibuat telah dapat berjalan dengan benar.

5. Penerapan dan Pemeliharaan

Tahap ini memastikan bahwa sistem dapat berjalan dengan baik dan tahap pemeliharaan sistem terkait dengan koreksi *error* yang terjadi dimasa yang akan datang.

# B. Metode Pengumpulan Data

Metode pengumpulan data yang digunakan diantara nya adalah:

1. Studi Pustaka

Studi pustaka dilakukan untuk mengumpulkan literatur yang mendukung penelitian. Literatur yang dibutuhkan adalah literatur tentang jurnaljurnal yang berkaitan dengan judul yang dibawakan dan juga sebuah website sebagai gambaran.

## 2. Penelitian Data

Teknik penelitian data dengan melakukan wawancara dengan pihak-pihak terkait guna mendapatkan data-data serta keterangan yang dibutuhkan oleh penulis. Dalam hal ini penulis melakukan tanya jawab dengan pihak perusahaan terkait sehingga dapat memberikan solusi terbaik dalam pembangunan aplikasi ini.

# C. Alur Perancangan Sistem

Alur perancangan sistem ini membagi pengguna menjadi dua jenis, yaitu sales dan admin yang menggunakan menu *login*. Sales secara garis besar memiliki 3 *fitur* yang bisa diakses, diantaranya *fitur* yang berisi tentang informasi stok barang, *fitur* transaksi penjualan dan *fitur* laporan penjualan.

Admin pada menu *login*, *login* sebagai *admin*, Kemudian *input* atau ubah data barang, *fitur input* atau ubah kategori, ubah data admin, laporan penjualan. Alur perancangan sistem secara lebih jelas dapat dilihat pada Gambar 2.

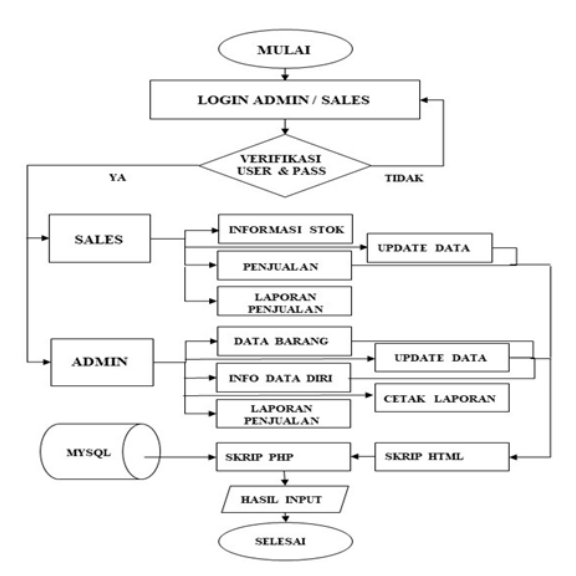

Gambar 2. Alur perancangan sistem

# D. Use Case Diagram

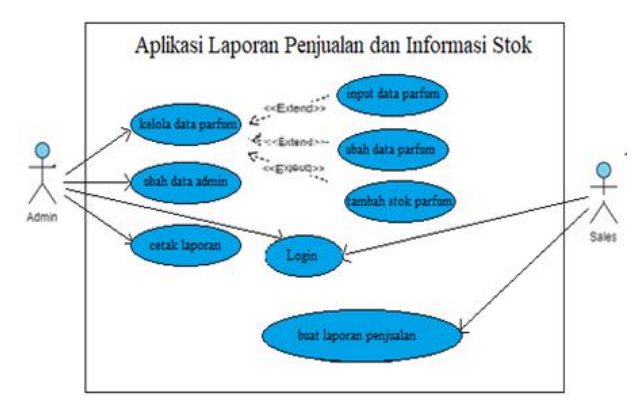

Gambar 3. Use Case Diagram

Tabel 1. Skenario Use Case

| Use Case Name                                                                                     | Masuk                                                                                                    |
|---------------------------------------------------------------------------------------------------|----------------------------------------------------------------------------------------------------|
| Actor                                                                                             | Admin                                                                                                    |
| Precondition                                                                                      |                                                                                                    |
| Basic Scenario                                                                                    | 1. Aktor memasukan username                                                                                                    |
|                                                                                                   | dan password.                                                                                                    |
|                                                                                                   | 2. Sistem melakukan proses                                                                                                    |
|                                                                                                   | autentikasi.                                                                                                    |
|                                                                                                   | 3. Jika Benar, maka aktor dapat                                                                                                    |
|                                                                                                   | masuk ke aplikasi sesuai                                                                                                    |
|                                                                                                   | dengan hak akses saat masuk.                                                                                                    |
| Postcondition                                                                                     | Berhasil masuk                                                                                                    |
| Alternative                                                                                       | Jika data tidak benar, maka actor                                                                                                    |
| Scenario                                                                                          | akan kembali ke halaman awal                                                                                                    |
|                                                                                                   | dan diminta memasukan                                                                                                    |
|                                                                                                   | <i>username</i> dan                                                                                                    |
|                                                                                                   | password kembali.                                                                                                    |
|                                                                                                   |                                                                                                    |
| Use Case Name                                                                                     | Mengolah data                                                                                                    |
| Actor                                                                                             | Admin                                                                                                    |
| Precondition                                                                                      | Admin harus sudah masuk                                                                                                    |
|                                                                                                   | aplikasi, dan data harus sudah                                                                                                    |
|                                                                                                   | ada                                                                                                    |
| Basic Scenario                                                                                    | 1. Admin melakukan                                                                                                    |
|                                                                                                   | tambah (input), edit, hapus, dan                                                                                                    |
|                                                                                                   | melihat data produk dan data                                                                                                    |
|                                                                                                   | pembeli.                                                                                                    |
| Postcondition                                                                                     | Setiap perubahan data disimpan                                                                                                    |
|                                                                                                   | di Database                                                                                                    |
| Alternative                                                                                       | Jika perubahan data gagal                                                                                                    |
| Scenario                                                                                          | disimpan maka muncul                                                                                                    |
|                                                                                                   | notifikasi                                                                                                    |
|                                                                                                   |                                                                                                    |
| Use Case Name                                                                                     | Input data                                                                                                    |
| Actor                                                                                             | Admin                                                                                                    |
| Precondition                                                                                      | Admin harus sudah masuk                                                                                                    |
|                                                                                                   |                                                                                                    |
|                                                                                                   | aplikasi                                                                                                    |
| Basic Scenario                                                                                    | aplikasi<br>1. Admin membuka halaman                                                                                                    |
| Basic Scenario                                                                                    | aplikasi<br>1. Admin membuka halaman<br>input data.                                                                                                    |
| Basic Scenario                                                                                    | aplikasi<br>1. Admin membuka halaman<br>input data.<br>2. Admin mengisi semua data.                                                                                                    |
| Basic Scenario                                                                                    | aplikasi<br>1. Admin membuka halaman<br>input data.<br>2. Admin mengisi semua data.<br>3. Admin mengklik tombol                                                                                                    |
| Basic Scenario                                                                                    | aplikasi<br>1. Admin membuka halaman<br>input data.<br>2. Admin mengisi semua data.<br>3. Admin mengklik tombol<br>simpan.                                                                                                    |
| Basic Scenario Postcondition                                                                      | aplikasi<br>1. Admin membuka halaman<br>input data.<br>2. Admin mengisi semua data.<br>3. Admin mengklik tombol<br>simpan.<br>Input data berhasil                                                                                                    |
| Basic Scenario Postcondition Alternative                                                          | aplikasi<br>1. Admin membuka halaman<br>input data.<br>2. Admin mengisi semua data.<br>3. Admin mengklik tombol<br>simpan.<br>Input data berhasil<br>Jika data gagal disimpan muncul                                                                                                    |
| Basic Scenario<br>Postcondition<br>Alternative<br>Scenario                                        | aplikasi<br>1. Admin membuka halaman<br>input data.<br>2. Admin mengisi semua data.<br>3. Admin mengklik tombol<br>simpan.<br>Input data berhasil<br>Jika data gagal disimpan muncul<br>notifikasi dan admin diminta                                                                                                    |
| Basic Scenario<br>Postcondition<br>Alternative<br>Scenario                                        | aplikasi <ol> <li>Admin membuka halaman         <ul> <li>input data.</li> <li>Admin mengisi semua data.</li> <li>Admin mengklik tombol             simpan.</li> </ul> </li> <li>Input data berhasil         <ul> <li>Jika data gagal disimpan muncul             notifikasi dan admin diminta             untuk menginput kembali.</li> </ul> </li> </ol>                                                                                                    |
| Basic Scenario Postcondition Alternative Scenario                                                 | aplikasi <ol> <li>Admin membuka halaman         <ul> <li>input data.</li> <li>Admin mengisi semua data.</li> <li>Admin mengklik tombol             simpan.</li> </ul> </li> <li>Input data berhasil         <ul> <li>Jika data gagal disimpan muncul             notifikasi dan admin diminta             untuk menginput kembali.</li> </ul> </li> </ol>                                                                                                    |
| Basic Scenario Postcondition Alternative Scenario Use Case Name Actor                             | aplikasi <ol> <li>Admin membuka halaman         <ul> <li>input data.</li> <li>Admin mengisi semua data.</li> <li>Admin mengklik tombol             simpan.</li> </ul> </li> <li>Input data berhasil         <ul> <li>Jika data gagal disimpan muncul             notifikasi dan admin diminta             untuk menginput kembali.</li> </ul> </li> <li>Hapus Data         <ul> <li>Admin</li> </ul> </li> </ol>                                                                                                    |
| Basic Scenario Postcondition Alternative Scenario Use Case Name Actor Brace Usic                  | aplikasi <ol> <li>Admin membuka halaman         <ul> <li>input data.</li> <li>Admin mengisi semua data.</li> <li>Admin mengklik tombol             simpan.</li> </ul> </li> <li>Input data berhasil         <ul> <li>Jika data gagal disimpan muncul             notifikasi dan admin diminta             untuk menginput kembali.</li> </ul> </li> <li>Hapus Data         <ul> <li>Admin</li> </ul> </li> </ol>                                                                                                    |
| Basic Scenario Postcondition Alternative Scenario Use Case Name Actor Precondition                | <ul> <li>aplikasi</li> <li>1. Admin membuka halaman<br/>input data.</li> <li>2. Admin mengisi semua data.</li> <li>3. Admin mengklik tombol<br/>simpan.</li> <li>Input data berhasil</li> <li>Jika data gagal disimpan muncul<br/>notifikasi dan admin diminta<br/>untuk menginput kembali.</li> <li>Hapus Data</li> <li>Admin</li> <li>Admin harus sudah masuk</li> </ul>                                                                                                    |
| Basic Scenario Postcondition Alternative Scenario Use Case Name Actor Precondition                | aplikasi         1. Admin membuka halaman         input data.         2. Admin mengisi semua data.         3. Admin mengklik tombol         simpan.         Input data berhasil         Jika data gagal disimpan muncul         notifikasi dan admin diminta         untuk menginput kembali.         Hapus Data         Admin         Admin harus sudah masuk         aplikasi, dan data harus sudah                                                                                                    |
| Basic Scenario Postcondition Alternative Scenario Use Case Name Actor Precondition                | aplikasi          aplikasi         1. Admin membuka halaman<br>input data.         2. Admin mengisi semua data.         3. Admin mengklik tombol<br>simpan.         Input data berhasil         Jika data gagal disimpan muncul<br>notifikasi dan admin diminta<br>untuk menginput kembali.         Hapus Data         Admin         Admin harus sudah masuk<br>aplikasi, dan data harus sudah<br>ada                                                                                                    |
| Basic Scenario Postcondition Alternative Scenario Use Case Name Actor Precondition Basic Scenario | aplikasi <ol> <li>Admin membuka halaman         <ul> <li>input data.</li> <li>Admin mengisi semua data.</li> <li>Admin mengklik tombol                 simpan.</li> </ul> </li> <li>Input data berhasil         <ul> <li>Jika data gagal disimpan muncul                 notifikasi dan admin diminta                 untuk menginput kembali.</li> </ul> </li> <li>Hapus Data         <ul> <li>Admin harus sudah masuk                aplikasi, dan data harus sudah                 ada</li></ul></li></ol>                                                                                                    |
| Basic Scenario Postcondition Alternative Scenario Use Case Name Actor Precondition Basic Scenario | aplikasi <ol> <li>Admin membuka halaman         <ul> <li>input data.</li> <li>Admin mengisi semua data.</li> <li>Admin mengklik tombol             simpan.</li> </ul> </li> <li>Input data berhasil         <ul> <li>Jika data gagal disimpan muncul             notifikasi dan admin diminta             untuk menginput kembali.</li> </ul> </li> <li>Hapus Data         <ul> <li>Admin harus sudah masuk             aplikasi, dan data harus sudah             ada             <ul> <li>Admin mengklik icon hapus             rede deta mengihi ki con hapus         </li></ul> </li> </ul></li></ol>                       |
| Basic Scenario Postcondition Alternative Scenario Use Case Name Actor Precondition Basic Scenario | <ul> <li>aplikasi</li> <li>1. Admin membuka halaman<br/>input data.</li> <li>2. Admin mengisi semua data.</li> <li>3. Admin mengklik tombol<br/>simpan.</li> <li>Input data berhasil</li> <li>Jika data gagal disimpan muncul<br/>notifikasi dan admin diminta<br/>untuk menginput kembali.</li> <li>Hapus Data</li> <li>Admin</li> <li>Admin harus sudah masuk<br/>aplikasi, dan data harus sudah<br/>ada</li> <li>1. Admin mengklik icon hapus<br/>pada data yang akan di hapus.</li> <li>2. Si tamanaka ila ka ka ka ka ka ka ka ka ka ka ka ka ka</li></ul>                                                                 |
| Basic Scenario Postcondition Alternative Scenario Use Case Name Actor Precondition Basic Scenario | aplikasi         1. Admin membuka halaman<br>input data.         2. Admin mengisi semua data.         3. Admin mengklik tombol<br>simpan.         Input data berhasil         Jika data gagal disimpan muncul<br>notifikasi dan admin diminta<br>untuk menginput kembali.         Hapus Data         Admin         Admin harus sudah masuk<br>aplikasi, dan data harus sudah<br>ada         1. Admin masuk ke halaman.         2. Admin mengklik icon hapus<br>pada data yang akan di hapus.         3. Sistem memberikan dialog                                                                                                |
| Basic Scenario Postcondition Alternative Scenario Use Case Name Actor Precondition Basic Scenario | aplikasi         1. Admin membuka halaman<br>input data.         2. Admin mengisi semua data.         3. Admin mengklik tombol<br>simpan.         Input data berhasil         Jika data gagal disimpan muncul<br>notifikasi dan admin diminta<br>untuk menginput kembali.         Hapus Data         Admin         Admin harus sudah masuk<br>aplikasi, dan data harus sudah<br>ada         1. Admin masuk ke halaman.         2. Admin mengklik icon hapus<br>pada data yang akan di hapus.         3. Sistem memberikan dialog<br>confirmation apakah data akan                                                               |
| Basic Scenario Postcondition Alternative Scenario Use Case Name Actor Precondition Basic Scenario | aplikasi         1. Admin membuka halaman<br>input data.         2. Admin mengisi semua data.         3. Admin mengklik tombol<br>simpan.         Input data berhasil         Jika data gagal disimpan muncul<br>notifikasi dan admin diminta<br>untuk menginput kembali.         Hapus Data         Admin         Admin harus sudah masuk<br>aplikasi, dan data harus sudah<br>ada         1. Admin masuk ke halaman.         2. Admin mengklik icon hapus<br>pada data yang akan di hapus.         3. Sistem memberikan dialog<br>confirmation apakah data akan<br>di hapus.         4. Li MX Nucleoning and tangan di hapus. |

#### Prosiding **SEMNASTERA (Seminar Nasional Teknologi dan Riset Terapan)** Politeknik Sukabumi, 22 Oktober 2022

|                              | meneruskan menghapus data,                                                                                          |
|------------------------------|----------------------------------------------------------------------------------------------------|
|                              | jika "lidak" sistem tidak akan                                                                                      |
| D III                        | menghapus data.                                                                                                    |
| Postcondition                | Data transaksi barang berhasil                                                                                      |
| 4.1.                         | dihapus.                                                                                                    |
| Alternative                  | Jika data gagal dihapus maka                                                                                        |
| Scenario                     | muncul notifikası.                                                                                                  |
|                              | <b>X M</b> = 1 =                                                                                                    |
| Use Case Name                | Lihat data                                                                                                    |
| Actor                        | Admin                                                                                                    |
| Precondition                 | User harus sudah masuk aplikasi                                                                                     |
| Basic Scenario               | 1. Admin dan pemilik membuka                                                                                        |
|                              | halaman data.                                                                                                    |
|                              | 2. Admin admin dan pemilik                                                                                          |
|                              | melihat data-data yang ada                                                                                          |
|                              | pada halaman.                                                                                                    |
| Postcondition                | Data ditampilkan                                                                                                    |
| Alternative                  | -                                                                                                    |
| Scenario                     |                                                                                                    |
|                              |                                                                                                    |
| Use Case Name                | Lihat Data Penjualan                                                                                                |
| Actor                        | Admin                                                                                                    |
| Precondition                 | Admin harus sudah masuk                                                                                             |
|                              | aplikasi                                                                                                    |
| Basic Scenario               | 1. Admin membuka halaman                                                                                            |
|                              | data.                                                                                                    |
|                              | 2. Admin melihat data penjualan                                                                                     |
|                              | yang ada pada halaman data.                                                                                         |
| Postcondition                | Data penjualan ditampilkan                                                                                          |
| Alternative                  | -                                                                                                    |
| Scenario                     |                                                                                                    |
|                              |                                                                                                    |
| Use Case Name                | Cetak Data                                                                                                    |
| Actor                        | Admin                                                                                                    |
| Precondition                 | Admin harus sudah masuk<br>aplikasi                                                                                 |
| Basic Scenario               | 1. Admin masuk ke halaman.                                                                                          |
|                              | 2. Admin mengklik icon cetak                                                                                        |
|                              | pada data yang akan di cetak.                                                                                       |
|                              | 3. Sistem memberikan dialog                                                                                         |
|                              | confirmation apakah data akan                                                                                       |
|                              | di cetak.                                                                                                    |
|                              | 4. Jika "Ya" maka sistem akan                                                                                       |
| 1                            | meneruskan mendownload                                                                                              |
|                              |                                                                                                    |
|                              | data, jika "Tidak" sistem tidak                                                                                     |
|                              | data, jika "Tidak" sistem tidak<br>akan mendownload data.                                                           |
| Postcondition                | data, jika "Tidak" sistem tidak<br>akan mendownload data.<br>Data parfum, data petugas, dan                         |
| Postcondition                | data, jika "Tidak" sistem tidak<br>akan mendownload data.<br>Data parfum, data petugas, dan<br>data penjualan.      |
| Postcondition<br>Alternative | data, jika "Tidak" sistem tidak<br>akan mendownload data.<br>Data parfum, data petugas, dan<br>data penjualan.<br>- |

# III. HASIL DAN PEMBAHASAN

# A. Hasil Implementasi Desain

Berikut ditampilkan hasil rancangan sistem aplikasi laporan penjualan dan informasi stok (studi kasus:arofah parfum).

## 1. Database MySql

| Co | intaining the v | word:       |        |              |          |                   |         |        |      |    |        |                    |          |          |
|----|-----------------|-------------|--------|--------------|----------|-------------------|---------|--------|------|----|--------|--------------------|----------|----------|
|    | Table 🔺         | Actio       | 00     |              |          |                   |         |        | Rows | 9  | Туре   | Collation          | Size     | Overhead |
| 0  | barang          | *           | Browse | ]∦ Structure | 🏘 Search | <b>]</b> € Insert | 🚆 Empty | 🖨 Drop |      | 27 | InnoDB | latin1_swedish_ci  | 32.0 Ki  | s -      |
| 0  | kategori        | ģ           | Browse | € Structure  | Rearch   | <b>≩</b> € Insert | 🗑 Empty | 🖨 Drop |      | 2  | InnoDB | latin1_swedish_ci  | 16.0 Ki  | s -      |
| 0  | login           | $\dot{\pi}$ | Browse | K Structure  | R Search | 3 insert          | Empty 8 | 🖨 Drop |      | 2  | InnoDB | latin1_swedish_ci  | 32.0 Ki  |          |
| 0  | member          | ÷           | Browse | ]∦ Structure | * Search | ] i Insert        | 🗑 Empty | 🔵 Drop |      | 2  | InnoDB | latin1_swedish_ci  | 16.0 Ki  | 3 -      |
| 0  | nota            | ģ           | Browse | 📝 Structure  | 💘 Search | <b>≩é Insert</b>  | 🚆 Empty | 🖨 Drop |      | 46 | InnoD8 | latin1_swedish_ci  | 48.0 Ki  | 3 -      |
| 0  | penjualan       | -           | Browse | ]∦ Structure | Rearch   | 3 insert          | 🗑 Empty | 🔒 Drop |      | 2  | InnoDB | latin1_swedish_ci  | 48.0 Ki  | 3 -      |
| 0  | toko            | *           | Browse | K Structure  | Rearch   | 3¢ Insert         | 🚆 Empty | 🖨 Drop |      | 2  | InnoDB | latin1_swedish_ci  | 16.0 Ki  |          |
| 0  | user_login      | -           | Browse | K Structure  | * Search | <b>≩</b> € Insert | 🚆 Empty | 👌 Drop |      | 2  | InnoDB | latin1_swedish_ci  | 16.0 Ki  | 3 -      |
|    | 8 tables        | Sum         |        |              |          |                   |         |        |      | 85 | InnoDB | utf8mb4_general_ci | 224.0 Ki | 8 08     |

Gambar 4. Tampilan Database MySQL

Gambar diatas menunjukan tampilan server yang digunakan yaitu Database MySQL yang digunakan sebagai penyimpanan Data Masuk dari web konsultasi.

#### 2. Dashboard

| DA   | SHOUP                 | NU                                  |                   |                  | Constar 20                       |
|------|-----------------------|-------------------------------------|-------------------|------------------|----------------------------------|
| 04   | la Sibarang pang Disi | l tersita suilab tarang diel 3 tara | slatter proving 1 | Table Darang 4   | Non Tax Med Tax 14               |
| -    | anu Turang            | Q the furing                        | C top Toput       | Q Kangar Ranag   | 4.4.4.4                          |
|      | 27                    | 1,318                               | 198               | 2                | 10 11 12 13 14<br>17 16 16 26 26 |
| Tale | et Barang v           | Tabel Barang >                      | Tabel Japoran P   | Tabel Kategori » | 10 26 26 27 28<br>10             |
|      |                       |                                     |                   |                  |                                  |

Gambar 5. Tampilan Dashboard

Gambar diatas menampilkann halaman depan dari web ini, pada tampilan web menampilkan login, informasi stok, laporan penjualan.

#### B. Uji Coba Aplikasi Website

Berikut adalah uji coba dari Sistem Aplikasi Web Laporan Penjualan:

1. Tampilan Halaman Login

Halaman awal yang di tampilkan ketika admin hendak masuk ke aplikasi.

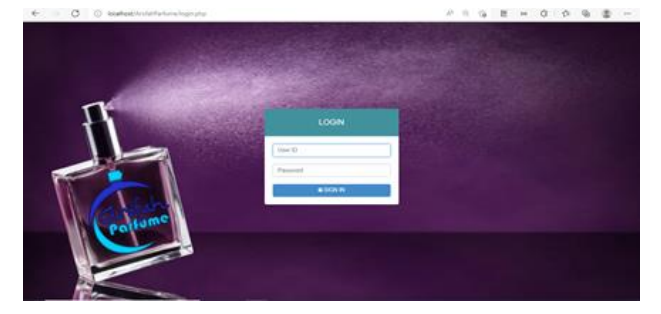

Gambar 6. Halaman Login

2. Tampilan Ketika Memasukkan Username dan Password

Admin harus memasukkan informasi berupa *username* dan *password* agar aplikasi dapat di akses.

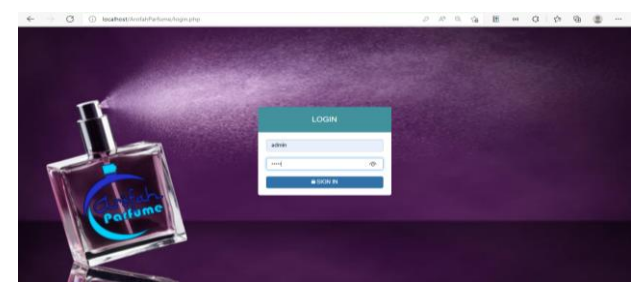

Gambar 7. Input Username dan Password

3. Tampilan Ketika Salah Memasukkan *Username/Password* (Login Gagal)

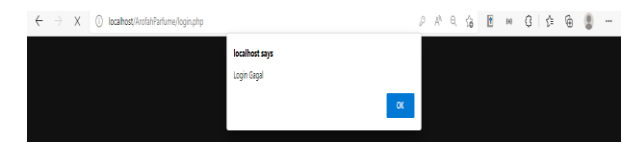

Gambar 8. Notifikasi Login Gagal

4. Tampilan Dashboard

Jika login berhasil di lakukan, maka aplikasi akan membawa admin ke halaman *dashboard*.

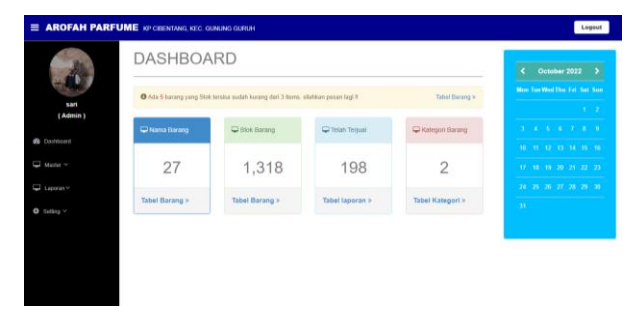

Gambar 9. Tampilan Dashboard

#### 5. Tampilan Halaman Admin

Berikut halaman yang di tampilkan jika admin mengklik menu "Admin". Pada bagian ini Admin dapat mengubah data Admin.

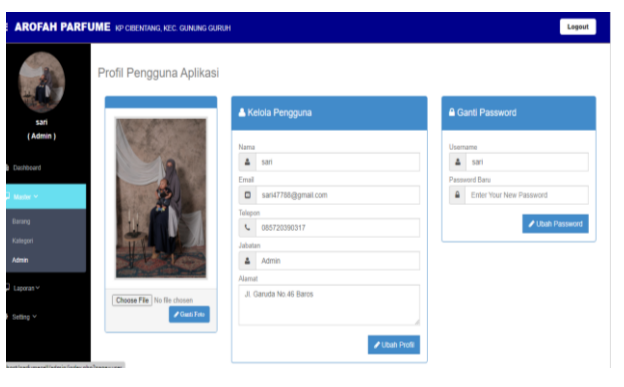

Gambar 10. Halaman Admin

6. Tampilan Ubah Data Admin

| AL P       | rofil Pengguna Aplik          | asi                    |                         |
|------------|-------------------------------|------------------------|-------------------------|
| Sari Sari  |                               | 🛦 Kelola Pengguna      | Ganti Password          |
| (Admin)    | Hat Com                       | Naria                  | Usemane                 |
| Detthset   | a                             | A sat                  | ▲ sart                  |
|            |                               | Email                  | Pessoard Data           |
| 1 Martin - | 1 - 100 200 -                 | san47786@gmail.com     | Enter Your New Pasaword |
| 1.0000     | ALC: NO                       | Tulepon                |                         |
| Barang     |                               | % 088720390317         | Jubah Pássword          |
| Kimigati   | - more 10 - 24                | Jubatan                |                         |
| Adve       | - Charles                     | Admin                  |                         |
|            | ADDRESS OF DRIVES             | Alamat                 |                         |
| Laporan Y  | Chosen File   his life chosen | JI. Garuda No.46 Baros |                         |
|            |                               |                        |                         |

Gambar 11. Ubah Data Admin

7. Notifikasi Ubah Data Admin Berhasil

Aplikasi akan memberikan notifikasi ketika admin hendak data admin dari halaman admin.

Profil Pengguna Aplikasi

Edit Data Berhasil !

Gambar 12. Notifikasi Ubah Data Admin Berhasil

8. Tampilan Halaman Kategori

Tampilan ketika admin mengklik menu Kategori, di menu ini bisa mengubah kategori yang telah ada, mencari kategori, dan menambahkan kategori baru. Admin harus memasukkan data jumlah takaran per botol parfum.

| E AROFAH PARFUME RP CEENTANG, REC. CUMMING CURIEN |                           |                 |            |                     |  |            | Logout  |           |
|---------------------------------------------------|---------------------------|-----------------|------------|---------------------|--|------------|---------|-----------|
| -33                                               | Data Kategor              | arang Banu 🔶 II | nsert Data |                     |  |            |         |           |
| sari<br>(Admin)                                   | Show 10 v entries         |                 |            |                     |  |            | Search: |           |
| Dathout                                           | No. 4                     | Kategori        |            | Tanggal Input       |  | Aksi       |         |           |
|                                                   | 1                         | 6ml             |            | 16 July 2021, 17:52 |  | Edit Hapus |         |           |
| Haster ~                                          | 2                         | Beel            |            | 16 July 2021, 17:40 |  | Edit Hapus |         |           |
| Laparan Y                                         | Showing 1 to 2 of 2 entri | 05              |            |                     |  |            | Previo  | is 1 Next |
| O Setting ~                                       |                           |                 |            |                     |  |            |         |           |
|                                                   |                           |                 |            |                     |  |            |         |           |
|                                                   |                           |                 |            |                     |  |            |         |           |
|                                                   |                           |                 |            |                     |  |            |         |           |

Gambar 13. Halaman Kategori

#### 9. Tampilan Halaman Barang

Pada halaman ini admin bisa mengubah, menambah atau menghapus data barang parfum yang tersedia. Jika admin ingin menginput aroma parfum baru pada sistem, maka admin harus mengklik tombol berwarna biru "*Insert Data*". Dan admin harus melengkapi informasi parfum tersebut, seperti nama parfum, jumlah dan lain lain. Admin juga dapat memerbarui stok yang ada dan yang kurang stok bisa di sortir di tombol "Sortir Stok Kurang".

| E AROFAH PARFUME KP CIENTING KEC GUNUNG GURUH |                                                                                    |                 |                |                   |        |         |                  |                  | Logout       |                      |               |
|-----------------------------------------------|------------------------------------------------------------------------------------|-----------------|----------------|-------------------|--------|---------|------------------|------------------|--------------|----------------------|---------------|
| -                                             | Data                                                                               | Barang          |                |                   |        |         |                  |                  |              |                      |               |
| sari                                          | O Ada 4 barang yang Stak tensisa sudah kurang dari 3 items. silahkan pesan lagi II |                 |                |                   |        |         |                  |                  |              |                      | Cek Barang >  |
| (Admin)                                       |                                                                                    |                 |                |                   |        |         |                  | C Re             | liesh Data   | E Sortir Stok Kurang | + insert Data |
| a Destaboard                                  | Show 1                                                                             | 0 👻 entries     |                |                   |        |         |                  |                  |              | Search:              |               |
| 🖵 Master 🗠                                    | No.                                                                                | ID IT<br>Berang | L†<br>Kategori | II<br>Nama Barang |        | Stok II | Lî<br>Harga Beli | ]]<br>Harga Jual | .∐<br>Satuan | Aksi                 |               |
| 🖵 Laporan 🗸                                   | 1                                                                                  | BR040           | 6m1            | JLO               | AROFAH | 102     | Rp.3,500,-       | Rp.7,000,-       | PCS          | Details Edit Hapus   |               |
| O Setting ∽                                   | 2                                                                                  | BR038           | 6ml            | AVRIL             | AROFAH | 1       | Rp.3,500,-       | Rp.7,000,-       | PCS          | Restak Hapus         |               |
|                                               | 3                                                                                  | BR035           | 8ml            | STRAWBERRY        | AROFAH | 60      | Rp.4,000,-       | Rp.8,000,-       | PCS          | Details Edit Hapus   |               |
|                                               | 4                                                                                  | BR037           | 6ml            | BACARAT           | AROFAH | 1       | Rp.3,500,-       | Rp.7,000,-       | PCS          | Restak Hapus         |               |
|                                               | 5                                                                                  | BR028           | 8m1            | SOFT              | AROFAH | 60      | Rp.4.000         | Rp.8.000         | PCS          | Details Fift Harris  |               |

Gambar 14. Halaman Barang

#### 10. Tampilan Halaman Transaksi

Pada halaman ini admin dapat memasukan setiap jumlah barang yang terjual, juga bisa mencari aroma pada menu "Cari Aroma".

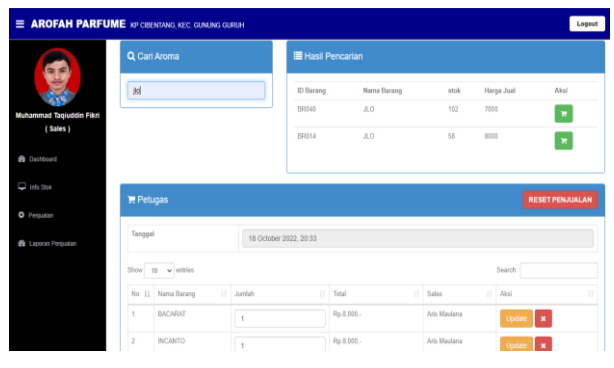

Gambar 15. Halaman Transaksi

#### 11. Tampilan Halaman Laporan

Pada halaman ini laporan penjualan per hari, per minggu, per bulan, atau per tahun. Admin dapat mengunduh atau mencetak laporan penjualan dalam format excel dengan mengklik tombol "Excel".

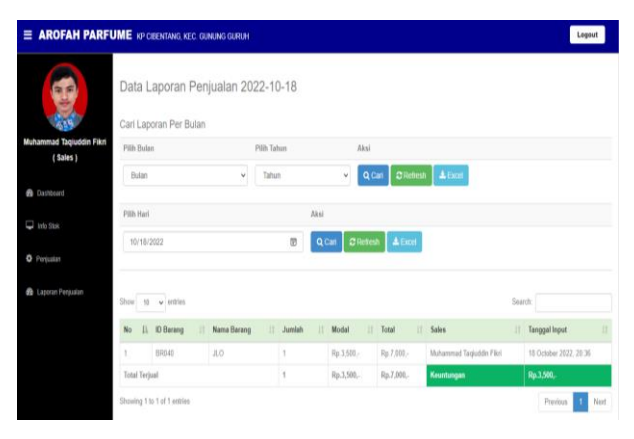

Gambar 16. Halaman Laporan

#### 12. Tampilan Hasil Unduh Laporan

| Ē  |                                   | ්ා - උං = data-hprove-2022 04-19 - Ercel Signin 10 - 0 > |                                       |                     |                             |                              |                                                           |                                       |
|----|-----------------------------------|----------------------------------------------------------|---------------------------------------|---------------------|-----------------------------|------------------------------|-----------------------------------------------------------|---------------------------------------|
| E  | ie                                | Home Insert                                              |                                       |                     |                             |                              |                                                           |                                       |
| Pa |                                   | Calbri<br>B I U                                          | • 135 • A A = =                       | ÷                   | 한 Wrap Text                 | General                      | Conditional Formatias Cell<br>Formatting - Table - Styles | Tormat<br>→ Clear · Select · Select · |
| 0  | phoard                            | - GI                                                     | Font GI                               | Align               | ment (                      | S Number                     | S Styles Cells                                            | Edting A                              |
| U  | GEI                               | CENTINE OFFICE T                                         | our scence ran't genuine, and you may | / be a victori of p | offware countertaining. Ave | id interruption and keep you | r nes sale with genuine Uffice today. Oet genuine i       | Arrice Learn-more A                   |
| A  |                                   | * 1 X                                                    | v fe Data Laporan Per                 | jualan April 20     | 22                          |                              |                                                           | ٧                                     |
| 1  | A                                 | B                                                        | C                                     | D                   | E                           | F                            | G                                                         | н                                     |
|    | Data Laporan Penjualan April 2022 |                                                          |                                       |                     |                             |                              |                                                           |                                       |
| 2  | 2                                 |                                                          |                                       |                     |                             |                              |                                                           |                                       |
| 3  | No                                | ID Berang                                                | Nama Barang                           | Jumlah              | Modal                       | Total                        | Admin                                                     | Tanggal Input                         |
| 4  | 1                                 | 89011                                                    | AVRIL                                 | 41                  | Rp.143,500,-                | Rp.287,000,-                 | Aris Maulana                                              | 18 April 2022, 7:43                   |
| 5  | -                                 | 88005                                                    | 110                                   | 5                   | Rp.17,500,-                 | Rp.35,000,-                  | Aris Maulana                                              | 18 April 2022, 7:43                   |
| 6  | 1                                 | 89017                                                    | ROMANTIC WISH                         | 9                   | Rp.31,500,-                 | Rp.63,000,-                  | Aris Maulana                                              | 18 April 2022, 7:43                   |
| 7  | 4                                 | 88014                                                    | BACARAT                               | 9                   | Rp.31,500,-                 | Rp.63,000,-                  | Aris Maulana                                              | 18 April 2022, 7:43                   |
| 8  | 1                                 | 88019                                                    | BUBBLE GUM                            | 9                   | Rp.31,500,-                 | Rp.63,000,-                  | Aris Maulana                                              | 18 April 2022, 7:41                   |
| 9  |                                   | 88005                                                    | 110                                   | 1                   | Rp.3,500,-                  | Rp.7,000,-                   | Aris Maulana                                              | 18 April 2022, 4:51                   |
| 10 |                                   | 89011                                                    | AVRIL                                 | 2                   | Rp.7,000,-                  | Rp.14,000,-                  | Muhammad Taqiuddin Fikri                                  | 10 February 2022, 6:00                |
| 11 | 8                                 | 88011                                                    | AVRIL                                 | 2                   | Rp.7,000,-                  | Rp.14,000,-                  | Muhammad Taqiuddin Fikri                                  | 10 February 2022, 6:00                |
| 12 | 9                                 | 88011                                                    | AVRIL                                 | 1                   | Rp 3,500,-                  | Rp.7,000,-                   | Muhammad Taqiuddin Fikri                                  | 10 February 2022, 6:00                |
| 13 | 10                                | 89011                                                    | AVRIL                                 | 4                   | Rp.14,000,-                 | Rp.28,000,-                  | Muhammad Taqiuddin Fikri                                  | 10 February 2022, 6:00                |
| 14 | 11                                | 88011                                                    | AVRIL                                 | 4                   | Rp.14,000,-                 | Rp.28,000,-                  | Muhammad Taqiuddin Fikri                                  | 10 February 2022, 6:00                |
| 15 | 13                                | 89011                                                    | AVRIL                                 | 3                   | Rp.10,500,-                 | Rp.21,000,-                  | Muhammad Taqiuddin Fikri                                  | 10 February 2022, 6:00                |
| 16 | 12                                | 6R011                                                    | AVRIL                                 | 2                   | Rp.7,000,-                  | Rp.14,000,-                  | Muhammad Taqiuddin Fikri                                  | 10 February 2022, 6:00                |
| 17 | 14                                | BR011                                                    | AVRIL                                 | 2                   | Rp.7,000,-                  | Rp.14,000,-                  | Muhammad Taqiuddin Fikri                                  | 10 February 2022, 6:00                |
| 18 | -                                 | -                                                        | Total Terjual                         | 94                  | Rp.325/000,-                | Rp.658,000,-                 | Keuntungan                                                | Rp.329,000,-                          |

Gambar 17. Hasil Unduh Laporan

#### C. Uji Coba Aplikasi Android

Berikut adalah uji coba dari Sistem Aplikasi Android Informasi Stok:

1. Tampilan Halaman Login Android

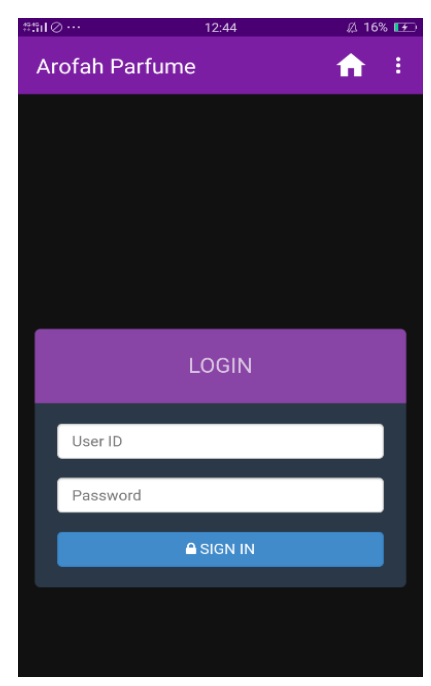

Gambar 18. Halaman Login Android

2. Tampilan Halaman Informasi Stok

| 229 I ( | ⊘ ··· 12:44       | Ø 16%      | <u></u> |
|---------|-------------------|------------|---------|
| A       | rofah Parfume     | <b>f</b>   | :       |
|         | Toggle Navigation | TANG, KEC. |         |
|         |                   | Logout     |         |
|         | 🖵 Stok Barang     |            |         |
|         | 1,326             |            |         |
|         | Tabel Barang »    |            |         |
|         | 🖵 Telah Terjual   |            |         |
|         | 160               |            |         |
|         | Tabel laporan »   |            |         |

Gambar 19. Halaman Dashboard

3. Tampilan Halaman Informasi Stok Barang

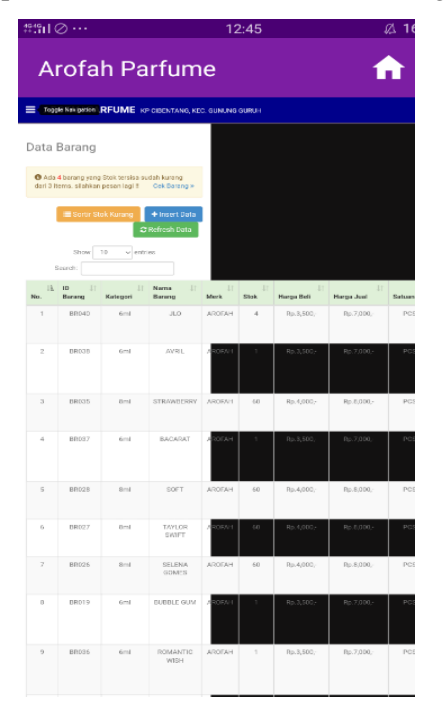

Gambar 20. Halaman Informasi Stok

4. Tampilan Halaman Transaksi

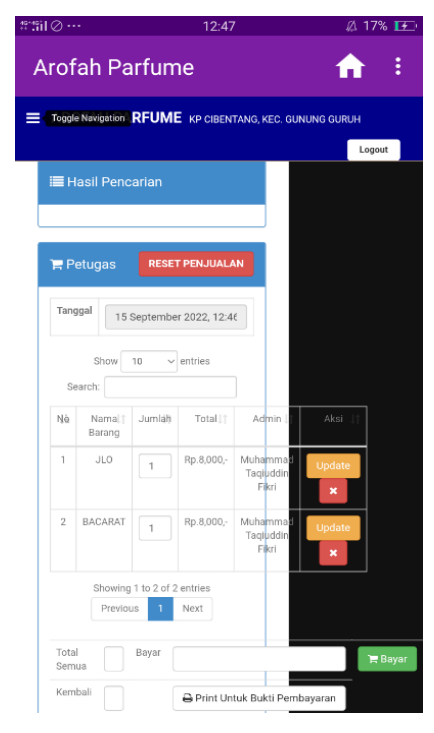

Gambar 21. Halaman Transaksi

5. Tampilan Halaman Laporan Penjualan

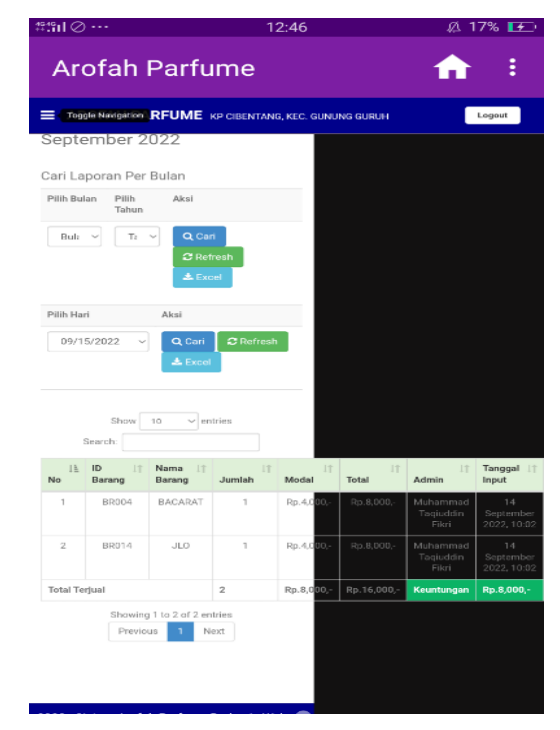

Gambar 22. Halaman Informasi Laporan Penjualan

#### Prosiding **SEMNASTERA (Seminar Nasional Teknologi dan Riset Terapan)** Politeknik Sukabumi, 22 Oktober 2022

#### D. Black Box Testing Aplikasi

| No | Skenario Pengujian                                | Hasil yang Diharapkan                             | Hasil<br>Pengujian | Kesimpulan |
|----|---------------------------------------------------|---------------------------------------------------|--------------------|------------|
| 1  | Email dan Password yang dimasukan tidak terdaftar | Sistem akan menolak dan<br>memunculkan notifikasi | Sesuai harapan     | Valid      |
| 2  | Email dan Password yang dimasukan telah terdaftar | Sistem akan menerima login                        | Sesuai Harapan     | Valid      |

#### Tabel 2. Hasil Pengujian Black Box menu Login Admin

#### Tabel 3. Hasil Pengujian Black Box menu Login Sales

| No | Skenario Pengujian                                | Hasil yang Diharapkan                             | Hasil<br>Pengujian | Kesimpulan |
|----|---------------------------------------------------|---------------------------------------------------|--------------------|------------|
| 1  | Email dan Password yang dimasukan tidak terdaftar | Sistem akan menolak dan<br>memunculkan notifikasi | Sesuai harapan     | Valid      |
| 2  | Email dan Password yang dimasukan telah terdaftar | Sistem akan menerima login                        | Sesuai Harapan     | Valid      |

#### Tabel 4. Hasil Pengujian Black Box menu Barang

| No | Skenario Pengujian              | Hasil yang Diharapkan       | Hasil<br>Pengujian | Kesimpulan |
|----|---------------------------------|-----------------------------|--------------------|------------|
| 1  | Masuk ke halaman barang sales   | Data barang muncul          | Sesuai harapan     | Valid      |
| 2  | Admin mengubah data stok barang | Data stok barang ter-update | Sesuai Harapan     | Valid      |

#### Tabel 4.4 Hasil Pengujian Black Box menu Transaksi

| No | Skenario Pengujian                  | Hasil yang Diharapkan                   | Hasil<br>Pengujian | Kesimpulan |
|----|-------------------------------------|-----------------------------------------|--------------------|------------|
| 1  | Sales masuk ke halaman<br>transaksi | Sales dapat membuat transaksi penjualan | Sesuai harapan     | Valid      |
| 2  | Melihat nota penjualan              | Tampilan memunculkan nota<br>penjualan  | Sesuai Harapan     | Valid      |

# Tabel 4.5 Hasil Pengujian Black Box menu Laporan Penjualan

| No | Skenario Pengujian                    | Hasil yang Diharapkan                 | Hasil<br>Pengujian | Kesimpulan |
|----|---------------------------------------|---------------------------------------|--------------------|------------|
| 1  | Masuk ke halaman laporan<br>penjualan | Menampilkan data laporan<br>penjualan | Sesuai harapan     | Valid      |
| 2  | Mencetak data laporan penjualan       | Laporan penjualan dapat dicetak       | Sesuai Harapan     | Valid      |

# **IV. KESIMPULAN**

Berdasarkan hasil penelitian yang telah dilakukan didapat kesimpulan sebagai berikut :

- 1. Sistem informasi laporan penjualan dan informasi stok berhasil dibuat dengan menggunakan *framework Laravel* sebagai *website framework* berbasis PHP, Xampp 7.4 sebagai *Web Server*, *Visual Studio Code* sebagai media penulisan *Script*, dan *Web browser* sebagai penampil halaman web yang sudah dibuat.
- 2. Hasil pengujian *Web* akses admin Arofah Parfume dalam mempercepat pengolahan data stok barang, pencarian data barang dan laporan penjualan, serta akses sales lebih mudah dalam pembuatan laporan.

#### REFERENSI

- Ardiansyah, Novan. 2019. PA : Rancang Bangun Sistem Informasi Penjualan Parfum Berbasis Website (Studi Kasus : Zahra Parfum) - Repositori Universitas Dinamika. *Dinamika.ac.id*.
- [2] J. Simatupang et al., "IMPLEMENTASI SISTEM INFORMASI BOOKING SERVICE ONLINE

PADA PT. RIAU ARGO PERKASA BERBASIS WEB," Jurnal Intra Tech E, vol. 4, no. 2, 2020.

- [3] O. Pahlevi et al., "SISTEM INFORMASI INVENTORI BARANG MENGGUNAKAN METODE OBJECT ORIENTED DI PT. LIVAZA TEKNOLOGI INDONESIA JAKARTA," Jurnal PROSISKO, vol. 5, no. 1, 2018
- [4] P. Studi et al., Jurnal Penelitian Dosen Fikom (UNDA), vol. 10, no. 2, pp. 2088–3595, 2019.
- [5] Yohanes leo, Aggia Dasaputri, Geme Edukasi Pengenalan Peta Buta Benua Asia Berbasis Android, Information Sistem Depelopment, Vol.2 No.2 2020, h.33
- [6] "PERANCANGAN SISTEM INFORMASI INVENTORY SPARE PART ELEKTRONIK BERBASIS WEB PHP (Studi CV. Human Global Service Yogyakarta),"
- [7] N. Kristanto & F. Masya, "Analisa Dan Perancangan Sistem Informasi E-Booking Property Berbasis Android," vol. 2, pp. 2655–7541, 2020
- [8] M. Arfa, A. Candra, Ika, & A. Wulandari, "SISTEM INFORMASI BERPRESTASI BERBASIS WEB PADA SMP NEGERI 7 KOTA METRO," Jurnal Mahasiswa Ilmu Komputer (JMIK), vol. 01, no. 01, 2021

- P. Sistem et al., Accessed: Mar. 09, 2022. [Online]. Available: https://ejournal.bsi.ac.id/ejurnal/index.php/ijse/artic le/download/592/483
- [10] "SISTEM INFORMASI PARIWISATA PROPINSI NANGROE ACEH DARUSSALAM BERBASIS WEB Yolan."
- [11] S. Devi Purnama & W. Rony, INFORMATIKA DAN RPL, Vol. 2, No. 1, Maret 2019, Hal. 32-36 ISSN 2656-2855.
- [12] J. Simatupang, S. Sianturi, K. Kunci, S. Informasi, & P. Tiket Bus.
- [13] M. Tabrani, Suhardi, & H. Priyandaru, "SISTEM INFORMASI MANAJEMEN BERBASIS WEBSITE PADA UNL STUDIO DENGAN MENGGUNAKAN FRAMEWORK CODEIGNITER."
- [14] A. Rachman & K. Kunci, "SISTEM INFORMASI WISATA DI AMPERA WATERPARK," vol. 4, no. 2, 2018, Accessed: Mar. 09, 2022
- [15] Astuti & Dkk, View of Peningkatan Keterampilan Guru dalam Mengembangkan Mobile Learning untuk Pembelajaran Matematika Sekolah di Masa Pandemi. 2022. *Umrah.ac.id*.